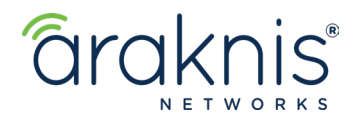

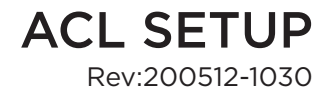

# AN-310-4L2W ROUTER: ACL SETUP

## **USE CASES**

Common ACL (Access Command List) uses are:

- Blocking undesired port use.
- Allowing the use of a printer across VLANs while restricting access to everything else.
- Restricting access to a specific website.

#### Path - Advanced > ACLs

### **BLOCKING UNDESIRED PORT USE**

In this example we'll be blocking RDP (Remote Desktop)

#### Service Management Setup

- 1. Click Add Service and enter a Service Name. RDP, for example.
- 2. Select **TCP + UDP**, connection-full (TCP) or connection-less service (UDP) from the **Protocol** drop-down.
- 3. Enter the Port range you'd like to block (RDP uses only port 3389) and click Apply.

| Service Management |             |                                                              |              |
|--------------------|-------------|--------------------------------------------------------------|--------------|
| L2TP               | UDP         | <ul> <li>1701</li> <li>1701</li> </ul>                       | • 1          |
| PPTP               | ТСР         | <ul> <li>♦</li> <li>1723</li> <li>•</li> <li>1723</li> </ul> |              |
| IPSec              | UDP         | ¢ 500 500                                                    |              |
| RDP                | TCP + UDP   | <ul><li>♦ 3389</li><li>• 3389</li></ul>                      |              |
|                    | ■• Add Serv | ice                                                          |              |
|                    |             |                                                              | Cancel Apply |

#### **Access Control List Settings**

- 1. Click Add ACL.
- 2. Enable the ACL and give it an easily identifiable Name.
- 3. Select **Deny** from the **Action** drop-down.
- 4. From the **Service** drop-down, select **RDP**. This is the service we added to the Service Management table.
- Set the Incoming Interface (receiving) and Outgoing Interface (transmitting) to Any. This includes all LAN and WAN ports.
- 6. Select **Any from the Source** (originating device) and **Destination** (receiving device) drop-downs.
- 7. Keep Scheduling at Always Active and click Apply.

## CONTACTING TECH SUPPORT

| Phone: | 866.838.5052 704.909.5229 |  |
|--------|---------------------------|--|
| Email: | TechSupport@SnapAV.com    |  |

| Enable                           |            |
|----------------------------------|------------|
| Name                             |            |
| Deny RDP                         |            |
| Priority                         |            |
| 1                                | \$         |
| Action                           |            |
| Deny                             | \$         |
| Service                          |            |
| RDP                              | \$         |
| Log packets that match this rule | $\bigcirc$ |
| Incoming Interface               |            |
| Any                              | \$         |
| Outgoing Interface               |            |
| Any                              | \$         |
| Source                           |            |
| Any                              | \$         |
| Destination                      |            |
| Any                              | \$         |
| Cabadulina                       |            |
| Scheduling                       |            |
| Aiways Active                    |            |
| Cancel                           | Ασρίν      |
| Cancel                           | Apply      |